## 〔保存版〕

## タブレット端末を家庭の Wi-Fi と接続する方法

1 画面右下にあるタスクバーの [ネットワーク] アイコンをタップします。

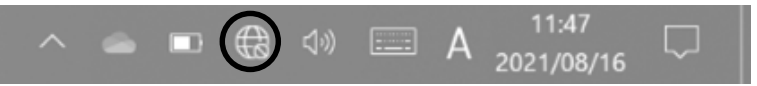

地球儀のようなアイコンです

 タブレット端末が検出した SSID の一覧が、右図のように 表示されます。接続したい SSID をタップします。

Wi-Fi に接続する場合には、SSID とパスワード(暗号 化キー)が必要です。SSID とは個別の Wi-Fi の名称で す。SSID は、Wi-Fi ルータ本体に貼ってあるシールに記 載されている場合がほとんどです。下図のような記載がな いか、確認してください。

> SSID: ○○○○○ 暗号化キー: ○○○○○

また、市から貸与されたモバイル Wi-Fi ルータの場合は 電源ボタンを押すとディズプレイに表示されます。このと き、「プライマリ SSID」、「プライマリ Key」として表示さ れますので、ご注意ください。

- 3 右図のような表示が出たら、「自動的に接続」にチェックを 入れて、「接続」ボタンをタップします。
- 4 「ネットワークセキュリティキーの入力」の項目が表示されます。パスワードを入力し、「次へ」ボタンをタップします。 パスワードを入力すると文字はすべて●で表示されますので、誤入力がないよう十分に気を付けてください。(特にゼロとオー、イチとエルなどは要注意です。)
- 5 「接続済み、セキュリティ保護あり」と表示されたら設定 は完了です。次回以降、家庭でタブレット端末を起動させる と、自動的に設定した Wi-Fi に接続します。

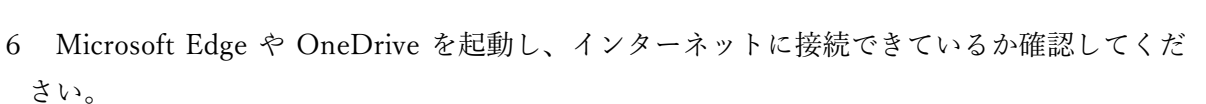

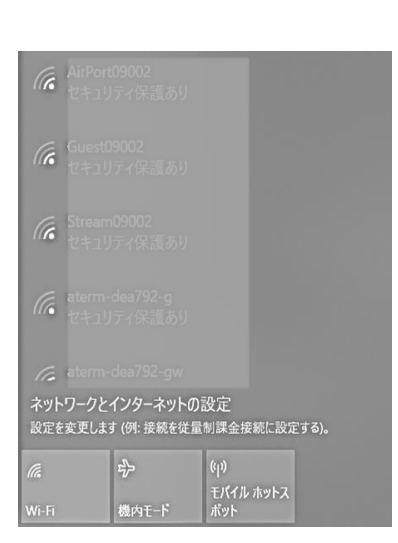

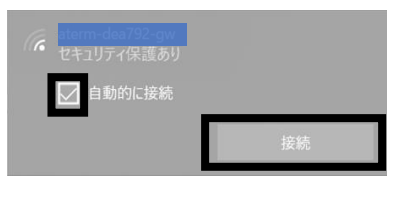

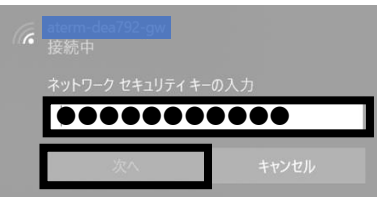

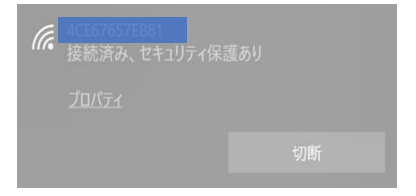